## Android

## Wie kann ich in WhatsApp unter Android einstellen, wer meinen Status sehen darf?

- Wenn Sie mit Ihrem Android-**Smartphone** bzw. **Handy** in WhatsApp **anpassen** möchten, wer Ihren Status **einsehen** bzw. **lesen** darf, gehen Sie wie unten beschrieben vor.
- Tippen Sie in WhatsApp oben auf die drei Punkte (...) und wählen Sie **Einstellungen**.
- Wählen Sie den Menü-Punkt **Account** (Datenschutz, Sicherheit, Nummer ändern) oben.
- Wählen Sie den Menü-Punkt **Datenschutz** ganz oben.
- Tippen Sie auf **Status** in der Mitte (standardmäßig ist Meine Kontakte) voreingstellt.
- Nun können Sie zwischen den Optionen Meine Kontakte, Meine Kontakte außer ... und Nur teilen mit ... auswählen.
- Bei den beiden unteren Einstellungen müssen Sie noch aus der Liste mit Ihren **Kontakten** auswählen, wer den Status sehen bzw. nicht sehen darf.

Eindeutige ID: #2199 Verfasser: Christian Steiner Letzte Änderung: 2020-04-22 12:15